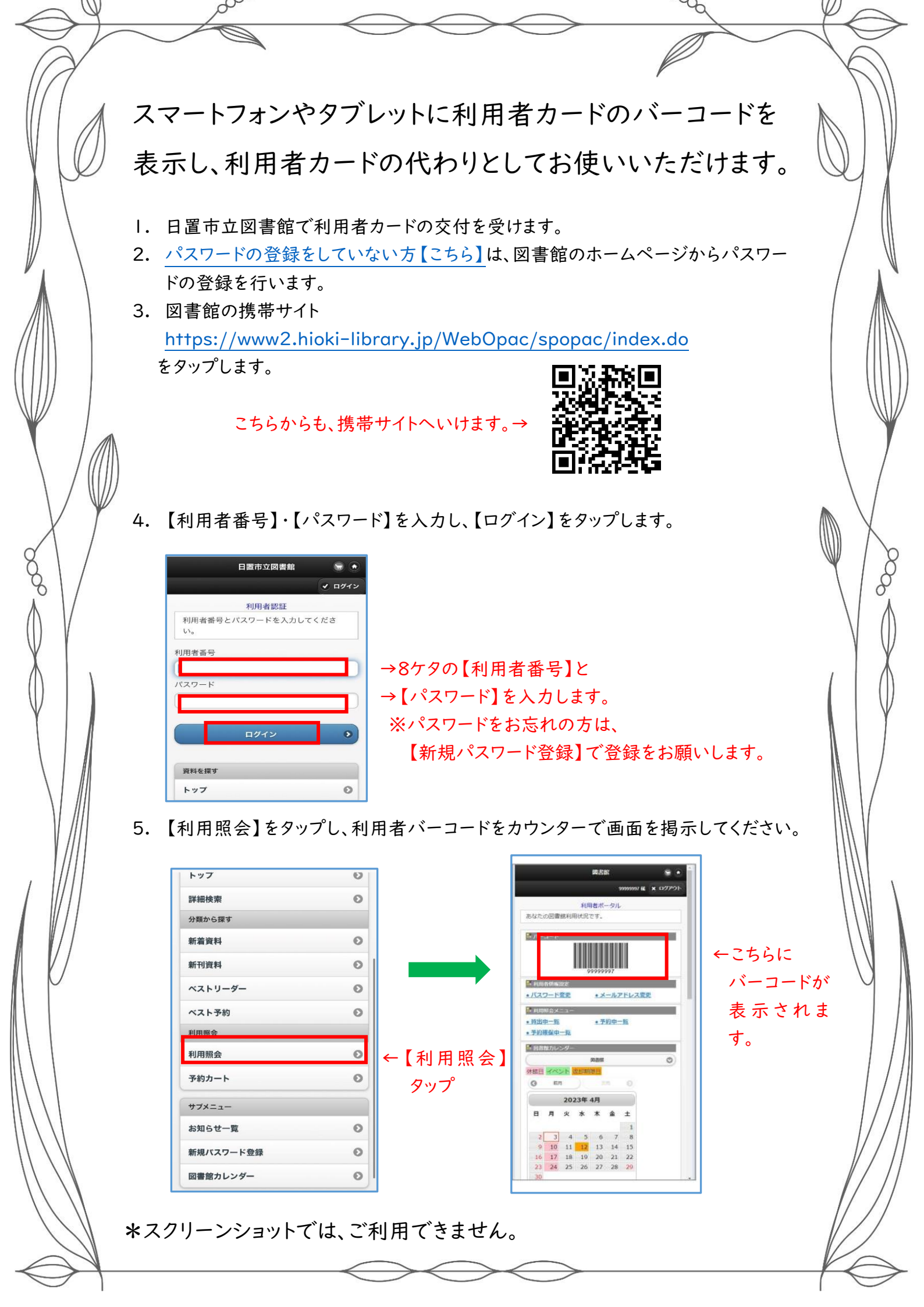

## 〇パスワードの登録をしていない方

「日置市立図書館のホームページトップ画面」をひらきます。
 <u>http://www.hioki-library.jp/</u> または 「日置市立図書館」を検索
 こちらから→

 2.トップ画面左下の「携帯サイト ◆スマートフォンの方 <u>https://www2.hioki-library.jp/WebOpac/spopac/index.do</u>」をタップします。

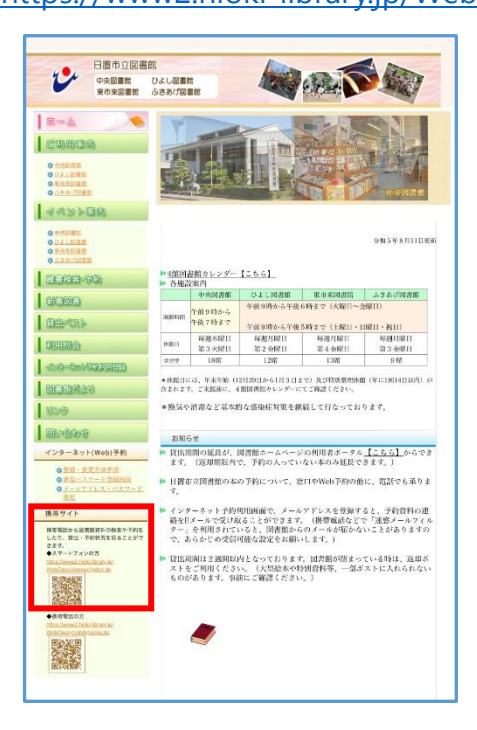

こちらから↓

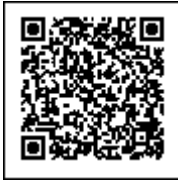

3. サブメニューの【新規パスワード登録】をタップします。

| トップ       | Ø |
|-----------|---|
| 詳細検索      | Θ |
| 分類から探す    |   |
| 新着資料      | Ø |
| 新刊資料      | 0 |
| ベストリーダー   | Θ |
| ベスト予約     | Θ |
| 利用照会      |   |
| 利用照会      | Ø |
| 予約カート     | 0 |
| サブメニュー    |   |
| お知らせ一覧    | Θ |
| 新規パスワード登録 | 0 |
| 図書館カレンダー  | 0 |

4. 画面の指示に従って、必要事項を入力してください。入力が終わりましたら、 【次へ進む】をタップします。

| パスワード登録 認証                                        |                                  |
|---------------------------------------------------|----------------------------------|
| お客様情報を入力して下さい。ログインでき<br>ない場合は、図書館へお問い合わせくださ<br>い。 |                                  |
| 利用者番号                                             | ※0 で始まる、0 で終わる場合も 8 ケタの番号をそのまま入力 |
| (半角数字 8桁)<br>例)12345678                           |                                  |
| 氏名                                                | ※姓と名前の間にスペースはいれません。              |
| (全角カタカナ)<br>例) ヤマダタロウ                             |                                  |
| 生年月日                                              | ※1ケタの数字には、必ず0をいれて2ケタで入力          |
| (西暦・半角数字 8桁)<br>例)2013年3月1日→20130301              |                                  |
| 電話番号                                              | ※利田老カードに発行していて雨洋乗日なした            |
| (半角数字、ハイフン無し)<br>例)1234567890                     | ※利用有力一下に豆球している电品番号を入力            |
| 次へ進む                                              |                                  |

5. パスワードを、半角英数字4~10ケタで入力して、【登録する】をタップします。

| 日置市立図書館                               | ۲      |                  |
|---------------------------------------|--------|------------------|
|                                       | ・ ログイン |                  |
| パスワード登録 入力                            |        |                  |
| パスワードは半角英数字4~10桁で入力<br>下さい。           | っして    |                  |
| パスワード                                 |        | ←ご自分で考えたパスワードを入力 |
| (半角英数字)                               |        |                  |
| パスワード(確認)                             |        |                  |
| (半在茶 <del>款</del> 今)                  |        |                  |
| (十月天奴子)                               |        |                  |
| <ul> <li>✓</li> <li>● 登録する</li> </ul> |        |                  |
|                                       |        |                  |
| 資料を探す                                 |        |                  |
| トップ                                   | Θ      |                  |
| 詳細検索                                  | 0      |                  |

ログインが成功しましたら、下記の画面に切り替わります。
 【利用照会】をタップすると、利用者バーコードが表示されます。

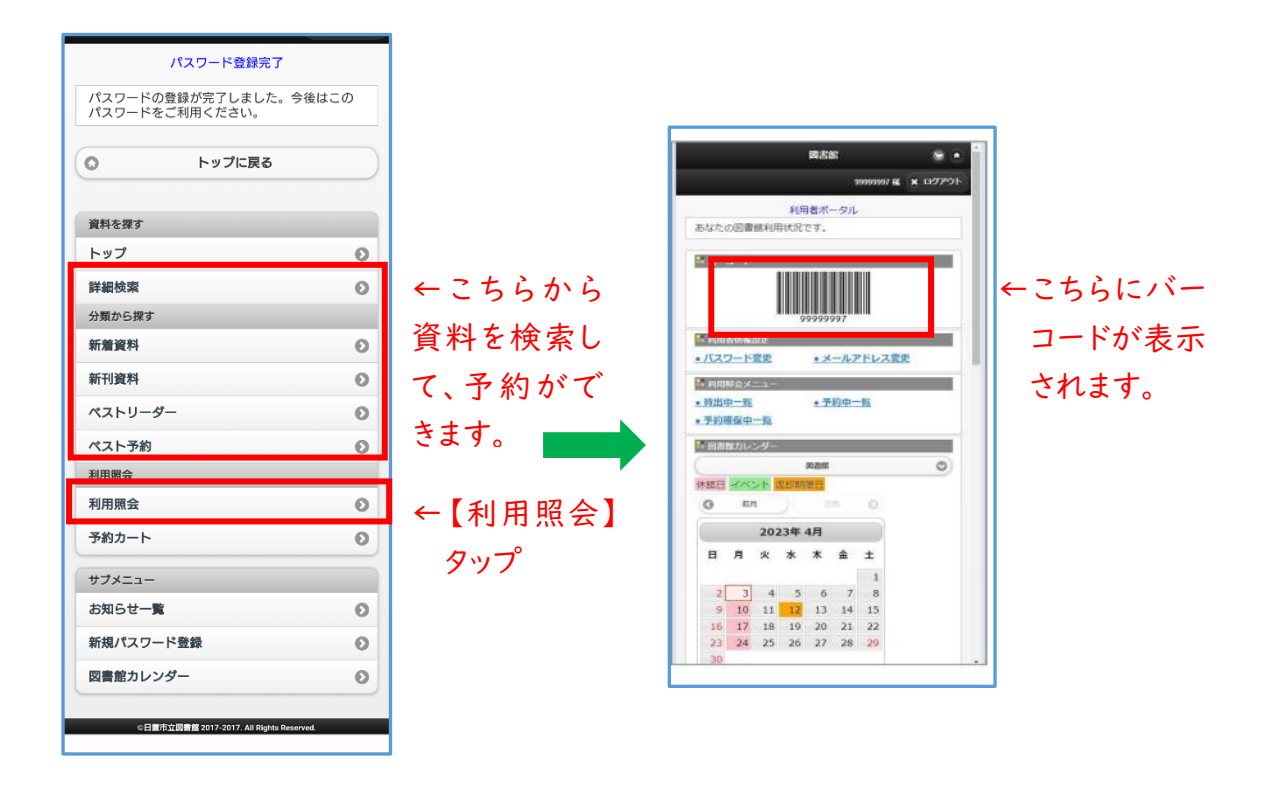

7. 利用照会メニュー画面では、【メールアドレス変更】からメールの登録ができます。

| 利用照会メニュー  |   |
|-----------|---|
| 貸出中一覧     | Θ |
| 予約中一覧     | Θ |
| 予約確保中一覧   | Ø |
| パスワード変更   | Ø |
| メールアドレス変更 | Θ |
|           |   |
| 資料を探す     |   |
| トップ       | Θ |
| 詳細検索      | Θ |
| 分類から探す    |   |
| 新着資料      | 0 |
| 新刊資料      | Θ |
| ペストリーダー   | Θ |
| ベスト予約     | Θ |
| 利用照会      |   |
| 利用照会      | 0 |
| 予約カート     | Θ |
| -בבאלש    |   |
| お知らせ一覧    | Θ |
| 新規パスワード登録 | Θ |
| 図書館カレンダー  | Θ |

←予約した本の連絡をメールで希望される方は、
【メールアドレス変更】から、メールの登録が可能です。